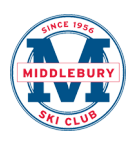

# Middlebury Ski Club Registration for 2017-18

This year we are using a registration and communication system called TeamSnap. It is an online team manager that has a number of great features that will help us manage the club this winter and improve our communication with parents and between club members.

The registration process is different than last year. Rather than having paper forms for waivers and medical info, you will enter these into your registration.

## Before registering, please have the following information ready:

- Health Insurance Policy Numbers
- Date of Last Tetanus Shot
- Any Known Allergies/Medications

# **Step by Step Instructions for Registration:**

- 1. Navigate to <u>http://www.middleburyskiclub.org</u>.
- 2. Click on the "Register" snowflake

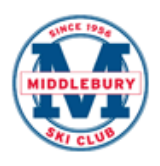

| Home     | Register Team Schedu | les Our Programs | Contact Us |
|----------|----------------------|------------------|------------|
| *        |                      | ?                | Q          |
| Register | Calendar             | FAQs             | Contact Us |

3. Select your program and click "Register Now".

| Mountain Team & F                             | amily Membership                      |
|-----------------------------------------------|---------------------------------------|
| o spots filled                                | Open                                  |
| <b>Opens: 🛗</b> September 28, 2017 🕐 08:15 am | Closes: 💾 October 31, 2017 🕐 11:59 pm |
| Registe                                       | er Now!                               |

| VARA Racing Team & I                   | High School Training                  |
|----------------------------------------|---------------------------------------|
| 2 spots filled                         | Open                                  |
| Opens: 💾 September 28, 2017 🕐 08:15 am | Closes: 💾 October 31, 2017 🕐 11:59 pm |
| Register                               | r Now!                                |

(Please note Racing Team and Mountain Team are set up as separate programs, so this will require two separate registration sessions if you are registering a child in each of the two programs.)

**4. Create an account for TeamSnap** (or login if you already have one.) You should be creating this login with your information as a PARENT, not as a participant.

|                                     | Mountain Team Registration 2017-18                                                                                    |
|-------------------------------------|----------------------------------------------------------------------------------------------------|
| <b>N</b> w                          | elcome to TeamSnap's Club & League                                                                                    |
| Re                                  | gistration                                                                                                    |
| This season we'<br>account to conti | re using TeamSnap to manage our teams and registration. Please create an<br>nue, or login with your TeamSnap account. |
| lave a TeamSn                       | ap Account? Log in                                                                                                    |
|                                     | amSnap                                                                                                    |
| Sign Up With Te                     |                                                                                                    |
| ign Up With Te                      |                                                                                                    |

**5.** When presented with the registration form, click "**Add Participant**" and fill in your child's information.

| Middlebury S                           | ki Club                                                                                                    |                                                                                                    |
|----------------------------------------|----------------------------------------------------------------------------------------------------|----------------------------------------------------------------------------------------------------|
| Mountain Team Registration 2017-18     |                                                                                                    |                                                                                                    |
| Docs & Walvers                         | Fees                                                                                                    | Checkou                                                                                                    |
| articipant Info                        | formation below                                                                                                    |                                                                                                    |
| sase enter all required participant in | formation below.                                                                                                    |                                                                                                    |
| articipant Info                        |                                                                                                    |                                                                                                    |
| &Import Part                           | icipant                                                                                                    |                                                                                                    |
|                                        |                                                                                                    |                                                                                                    |
| & Add Partic                           | cipant                                                                                                    |                                                                                                    |
|                                        |                                                                                                    |                                                                                                    |
|                                        | Middlebury S<br>Mountain Team Regist<br>Docs & Walvers<br>Participant Info<br>ease enter all required participant in<br>Participant Info | Middlebury Ski Club<br>Mountain Team Registration 2017-18<br>Mountain Team Registration 2017-18<br>Docs & Walvers<br>Fees<br>Participant Info<br>ease enter all required participant information below.<br>Participant Info<br>& Import Participant<br>& Add Participant |

### NOTES:

The e-mail field can be your e-mail address if your child does not have e-mail.

Select the specific program or division you'd like from the drop-down menu under additional participant information (such as Saturday Mountain Team, or U14 Racing Team.)

**For multiple children:** After entering the first participant, click "Add Participant" again and fill in your child's information. Most of the fields will be pre-populated.

6. Complete the Parent Information.

| Parent 1                | close |
|-------------------------|-------|
| * Parent 1 First Name   |       |
| * Parent 1 Last Name    |       |
| * Parent 1 Email        |       |
| * Parent 1 Home Phone   |       |
| * Parent 1 Cell Phone   |       |
| Parent 2                | edit  |
|                         |       |
| en 3: Show or Hide Info |       |

Decide whether you'd like to share your contact information with other Middlebury Ski Club teammates. Sharing information can be helpful for coordinating carpooling, rides, etc. **7.** Please **read and sign the waivers** and policy acknowledgments for each participant by entering the PARENT name in each box.

| * Liability Release Form                                                                                                    |                                                                                                    |
|----------------------------------------------------------------------------------------------------|----------------------------------------------------------------------------------------------------|
| MIDDLEBURY SKI CLUB RELEASE AND AGREEMEN<br>I/We hereby give permission for the undersigned Membe<br>sponsored by or within the scope of activities of the Midd<br>Middlebury College Snow Bowl and other mountains, tra<br>acknowledge that the Middlebury Ski Club attempts to p<br>acknowledge there are certain inherent risks of injury as<br>at locations such as ski slopes, athletic fields, or running<br>release of the Middlebury Ski Club by its Members, the N<br>Members whenever an injury occurs. I/We acknowledge<br>Middlebury Ski Club has a legitimate interest in being fre<br>Falls and other injuries are a common occurrence in ski | T NOT TO SUE<br>er of the Middlebury Ski Club to participate in all activities organized,<br>dlebury Ski Club, including but not limited to ski racing events at the<br>ansportation to and from said events, and dry land training. <i>IWe</i><br>rovide a safe and caring ski program for its Members. <i>IWe</i><br>sociated with many of the activities that Members undertake, whether<br>or hiking trails. <i>IWe</i> also recognize that absent an appropriate<br>Middlebury Ski Club is at risk of being sued or subject to claims by<br>e that in return for providing coaching and training to its Members, the<br>ee from defending claims of negligence arising from such injuries.<br>racing, recreational skiing, and ski racing training, requiring deliberate |
| By entering my name in this box I agree to the terms of<br>sign here<br>Expecting: Jud Bartlett                                                                                                    | f the waiver.<br>한 Sign Waiver                                                                                                    |
| * Permission for Treatment                                                                                                    |                                                                                                    |
| In case of injury during an activity with the Middlebury SI<br>and, if required, to be treated by a physician or hospital.<br>make every effort to contact me prior to taking the skier to<br>Middlebury Ski Club and its representatives have my per<br>of my child. I, the Parent or Guardian of the above name<br>permission to sign for treatment in case of accident or in                                                                                                    | ki Club, I hereby consent to have the above named skier examined<br>I understand that in the case of injury, the Middlebury Ski Club will<br>to a physician or hospital. In the event that I cannot be notified, the<br>rmission to take appropriate steps to ensure the safety and well-being<br>ed children, give The Middlebury Ski Club and authorized personnel,<br>jury.                                                                                                    |
| By entering my name in this box I agree to the terms of                                                                                                    | f the waiver.                                                                                                    |
| Expecting: Jud Bartlett                                                                                                    | 환 Sign Walver                                                                                                    |
| ' Late Arrival Policy                                                                                                    |                                                                                                    |
| Parents of children arriving to the Snow Bowl after the do<br>on the mountain so they can officially join the group and<br>Middlebury Ski Club be responsible for participants who<br>group or not. Late arrivals may not be left in the lodge wi<br>connected with his/her group. If there is any question, th<br>group when they come in for a break or at lunch time. Th<br>enough time to put on equipment!                                                                                                    | esignated start time are responsible for locating their children's group<br>ski with their specific coach. Under no circumstances will the<br>arrive late and ski on their own, whether they are trying to find their<br>ith another Club coach with the expectation that the participant will be<br>le participant will be asked to wait in the lodge to catch up with their<br>he easiest way to avoid this situation is to arrive on time and with                                                                                                    |
| By entering my name in this box I agree to the terms of                                                                                                    | f the waiver.                                                                                                    |
| Sign nere Expecting: Jud Bartlett                                                                                                    | 원 Sign Walver                                                                                                    |

**8.** On the next screen, select your **MSC Membership** and acknowledge the volunteer commitment.

Each family is required to have a membership, and it is one-per family, not a perparticipant fee. (If you have already paid your membership for 2017-18 with another registration, you may select "Already Paid".)

| <ul> <li>MSC Membership (one per family required) I \$100.00</li> <li>Already Paid with Other Registrant</li> </ul> Volunteer Commitment Volunteering is what keeps our coaching and program fees low and we believe that parent involvement creates a stronger of Saturday Mountain Team families must volunteer for 1 race work day, and Two-Day Mountain Team families must volunteer for race-work days, you may opt-out of the volunteer commitment for a regardless of your 1-day or 2-day registration status. The Opt-Out Fee only applies to volunteer work days and does not relia your slig Draw raffle ticket sale obligation. If weekend volunteering or the opt-out charge is a hardship for your family, please with us about other ways to help the club throughout the season. I agree to the Volunteer Commitment I \$300.00                                                                                                    |                                                                  |
|----------------------------------------------------------------------------------------------------|------------------------------------------------------------------|
| Already Paid with Other Registrant  Volunteer Commitment  Volunteering is what keeps our coaching and program fees low and we believe that parent involvement creates a stronger of Saturday Mountain Team families must volunteer for 1 race work day, and Two-Day Mountain Team families must volunteer work days. Saturday Mountain Team families must sell 1 Big Draw Raffle Ticket, and Two-Day Mountain Team families must Draw Raffle Tickets. If you are unwilling to volunteer for race-work days, you may opt-out of the volunteer commitment for a regardless of your 1-day or 2-day registration status. The Opt-Out Fee only applies to volunteer work days and does not reliv your Big Draw raffle ticket sale obligation. If weekend volunteering or the opt-out charge is a hardship for your family, please with us about other ways to help the club throughout the season.  I agree to the Volunteer Commitment Opt out of the Volunteer Commitment I \$300.00 |                                                                  |
| Volunteer Commitment Volunteering is what keeps our coaching and program fees low and we believe that parent involvement creates a stronger of Saturday Mountain Team families must volunteer for 1 race work day, and Two-Day Mountain Team families must volunteer work days. Saturday Mountain Team families must sell 1 Big Draw Raffle Ticket, and Two-Day Mountain Team families must Draw Raffle Tickets. If you are unwilling to volunteer for race-work days, you may opt-out of the volunteer commitment for a regardless of your 1-day or 2-day registration status. The Opt-Out Fee only applies to volunteer work days and does not reliv your Big Draw raffle ticket sale obligation. If weekend volunteering or the opt-out charge is a hardship for your family, please with us about other ways to help the club throughout the season.  I agree to the Volunteer Commitment   \$300.00                                                                          |                                                                  |
| Volunteering is what keeps our coaching and program fees low and we believe that parent involvement creates a stronger of<br>Saturday Mountain Team families must volunteer for 1 race work day, and Two-Day Mountain Team families must volunteer<br>work days. Saturday Mountain Team families must sell 1 Big Draw Raffle Ticket, and Two-Day Mountain Team families must<br>Draw Raffle Tickets. If you are unwilling to volunteer for race-work days, you may opt-out of the volunteer commitment for a<br>regardless of your 1-day or 2-day registration status. The Opt-Out Fee only applies to volunteer work days and does not reliv<br>your Big Draw raffle ticket sale obligation. If weekend volunteering or the opt-out charge is a hardship for your family, please<br>with us about other ways to help the club throughout the season.                                                                                                    |                                                                  |
| I agree to the Volunteer Commitment Opt out of the Volunteer Commitment   \$300.00                                                                                                    | ub.<br>or 2 race<br>sell 2 Big<br>300 fee,<br>sve you o<br>speak |
| Opt out of the Volunteer Commitment I \$300.00                                                                                                    |                                                                  |
|                                                                                                    |                                                                  |
|                                                                                                    |                                                                  |
|                                                                                                    |                                                                  |
|                                                                                                    |                                                                  |

**9.** Choose your payment method and complete the transaction. You can elect to pay in full, or choose installments. The installments are set up as follows:

#### Mountain Team installment plan:

\$100 per participant due upon registration 50% of balance charged to your credit card or bank account on 11/30/17 50% of balance charged to your credit card or bank account on 12/31/17

#### Racing Team installment plan:

\$275 per participant due upon registration100% of balance charged to your credit card or bank account on 12/1/17

| ep 1 : Choo                                               | ose a Payment Method                             |                      |                                                         |  |
|-----------------------------------------------------------|--------------------------------------------------|----------------------|---------------------------------------------------------|--|
| Pay V<br>Vis                                              | Vith Credit Card<br>a or MasterCard              | Pay<br>straight from | With Bank                                               |  |
| ep 2 : Conf                                               | irm Payment and Finis                            | h Checkout           |                                                         |  |
| Pay in Full                                               | Or Pay by Installment Pla                        | an                   | Email Address                                           |  |
| Pay in Full<br>Credit Card                                | Or Pay by Installment Pla                        | an                   | Email Address                                           |  |
| Pay in Full Credit Card                                   | Or Pay by Installment Pla                        | an                   | Email Address<br>judson@the181.com                      |  |
| Pay in Full<br>Credit Card                                | Or Pay by Installment Pla<br>#<br>000 0000<br>rd | an                   | Email Address<br>judson@the181.com<br>Zip Code          |  |
| Pay in Full Credit Card Occor occor Name on Ca First Last | Or Pay by Installment Pla<br>#<br>000 0000<br>rd | an                   | Email Address<br>judson@the181.com<br>Zip Code<br>90210 |  |

Once you have completed the transaction, you will be e-mailed with next steps.

Thank you! We are looking forward to a great winter!